## How to register attendance

In order to participate in the exam, there is an 80 % attendance requirement.

Therefore it is very important that you take attendance every day during the course.

We have set up Qwickly as a tool to register attendance in Brightspace, here is a little quick guide on how to do check in sessions to register the attendance.

## 1. Go to menu "Content" – you will find a box called "Attendance"

| ioural Corporate Finance                       | F23.460182U0     | P 🗘          | TV Tina Veirup | ŝ |
|------------------------------------------------|------------------|--------------|----------------|---|
| Course Home Content Course Tools - Classlist Z | oom Panopto Help |              |                |   |
| 0%<br>Standards + New Unit & O Ø Hidden        |                  | Add Existing | Create New     |   |
| Course materials                               |                  |              |                |   |
| Attendance                                     | endance          |              |                |   |
| > Day 1                                        |                  |              |                |   |
|                                                |                  |              |                |   |

When you click on "Attendance" the box "Qwickly" will open - press "Open link"

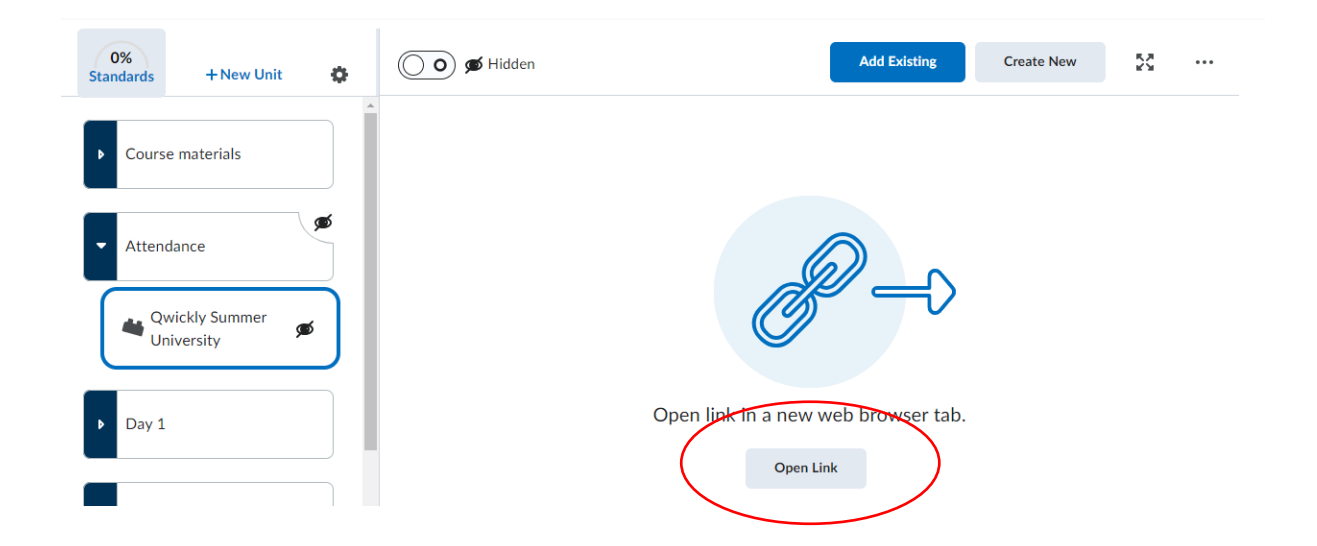

2. The first time you use Qwickly you will be asked to click accept

| Home Discover Help                                     |
|--------------------------------------------------------|
| Would you like the following app to operate using your |
| Application Name<br>Qwickly Attendance                 |
| Accept     Cancel                                      |
|                                                        |
|                                                        |

## 3. Ask your students to get ready to register

They have three minutes and have to enter a PIN that you will give them. They find the link the same place in the menubar as you.

## 4. Start the check in by pressing "Start Check in"

A four digit PIN will show on your screen – either share your screen or write the PIN on the board

| 은 Attendance ~ | Session Information                                                                                                    |
|----------------|----------------------------------------------------------------------------------------------------|
| Check In       | Check In<br>Starting student check in will allow students to check in on their own devices, but will prevent you from manually taking attendance. Click here to see an example. |
| One By One     | A PIN will be generated on the next screen that students will need to enter. Students will have 3 minutes to check in before the check in period will automatically close.      |
| 🗂 Records      | Title:<br>Optional                                                                                                    |
| 铰 Settings     | Start Check In                                                                                                    |
|                |                                                                                                    |

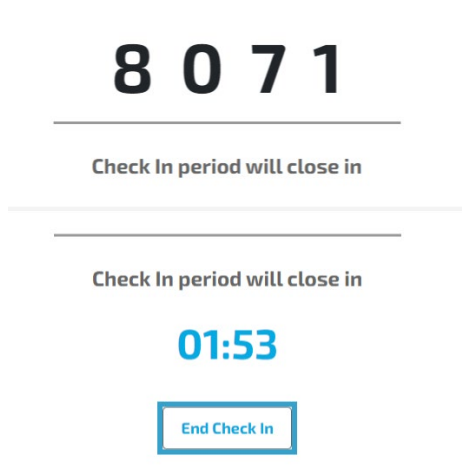

Because the consequences of not being present is very serious it is important that the attendance is correct

If you need help changing a registration it can be done.

Here is a link for guides: <u>https://educate.au.dk/en/teaching-with-technology/technical-guides/brightspace/managing-a-course/qwickly</u>

You are always to contact the administrative summer university staff at <u>summeruniversity@au.dk</u> if you need any help